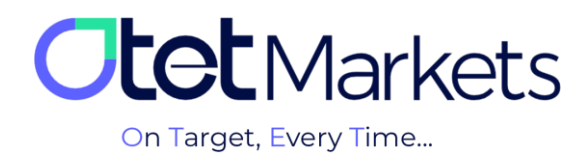

## ۸۰ آموزش افتتاح حساب در متاتریدر (MT5 Platform)

برای افتتاح حساب متاتریدر (MT5) از طریق اوتتمارکتس کافی است مراحل زیر را به ترتیب انجام دهید:

1. پس از ورود به حساب کاربری خود در اوتت، از منوی سمت چپ گزینه Platforms را انتخاب و سپس روی گزینه MT5 کلیک کنید.

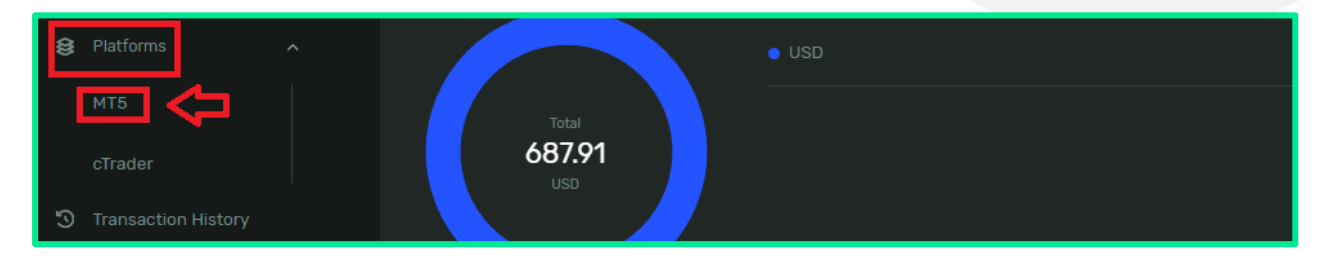

- 2. در صفحهای که باز می شود، روی Account Add کلیک کنید.
  - (1) Live: جهت ايجاد حساب معاملاتي واقعي
  - (2) Demo: جهت ایجاد حساب معاملاتی آزمایشی (دمو)
- (3) Product: انتخاب نوع حساب معاملاتی بر مبنای متاتریدر 5
  - (4) Currency: واحد پولی مورد نظر
  - Account Type (5) مدل معامله حساب
    - (6) Leverage: اندازه لورج
- بعد از انتخاب گزینههای بالا روی Add New Account کلیک کنید.

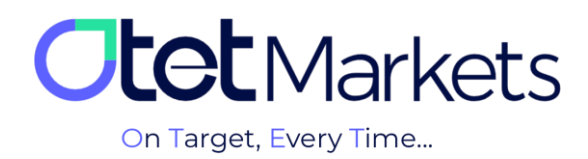

|   | Add New Account |             |      | $\sim$ |  |
|---|-----------------|-------------|------|--------|--|
|   | Add New Account |             | 2    | ~      |  |
|   | Live            |             | Demo |        |  |
| 3 | Product         |             |      |        |  |
|   | No Swap         |             |      |        |  |
| 4 | Currency        |             |      |        |  |
|   | \$ USD          |             |      |        |  |
| 5 | Account Type    |             |      |        |  |
|   | Hedging         |             |      |        |  |
| 6 | Leverage        |             |      |        |  |
|   | 50              |             |      |        |  |
|   |                 |             |      |        |  |
|   | Add N           | lew Account |      |        |  |
|   |                 |             |      |        |  |
|   |                 |             |      |        |  |

3. برای افتتاح حساب واقعی (live)، ابتدا نوع حساب معاملاتی (Platform) را انتخاب کنید که شامل Classic ،No Swap، ECN و Premium USD و Premium USD و

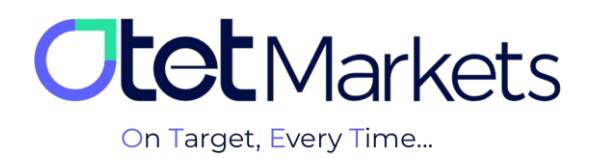

|   | Product     |          |  |
|---|-------------|----------|--|
|   | No Swap     | ^        |  |
|   |             |          |  |
|   | No Swap     | <b>~</b> |  |
| _ | Classic     |          |  |
|   | ECN         |          |  |
|   | Premium USD |          |  |
|   | Hedging     |          |  |
|   |             |          |  |

4. پس از ساخت حساب معاملاتی، ایمیلی برای شما ارسال می شود که شامل اطلاعات حساب، نام کاربری و دو رمز عبور به شرح زیر است:

- (1) Login ID: نام کاربری
- (2) Password: برای **انجام** معاملات در حساب متصل به نرمافزار متاتریدر
- (3) Investor's Password: برای مشاهده معاملات (بدون امکان دخل و تصرف در معامله)

| <b>Otet</b> Markets                                                                                                    |  |
|----------------------------------------------------------------------------------------------------|--|
| Dear client!<br>Your new MT5 Live account details are listed below:<br>Currency: USD<br>Order type: Hedging<br>1 Login ID: 50 |  |
| 2 Password: 3 Investor's Password: Vour account with Olet Group Ltd and the MT5 Live platform is open and ready for funding.  |  |

\* نکته: هر حساب معاملاتی در اوتت مشخصات کاربری مختص به خود را دارد که از طریق ایمیل برای کاربر ارسال می شود.

\* **توجه،** پیش از افتتاح هر نوع حساب معاملاتی، لازم است اول نرمافزار متاتریدر اختصاصی کارگزاری اوتت را روی سیستم خود نصب کنید. برای این منظوردر صفحه پلتفرمهای سایت www.OtetMarket.com/Platforms میتوانید به لینکهای دانلود cTrader در دو نسخه موبایل و دسکتاپ دسترسی داشته باشید.

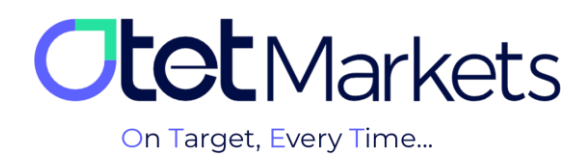

| ورود) است نام   + «ا سال اعتماد و تجربه                                                                                                    | لعادية ~ العامرية ~ العامرية ~ العامرية ~ العامرية ~ العامرية ~ 1983)<br>1987ع – من ترميز (Clindin) من ترميز (Clindin)                                                                                                    | 🖈 خساب،ھای معلناتی 🗸                                                                         |                                         |
|----------------------------------------------------------------------------------------------------|----------------------------------------------------------------------------------------------------|----------------------------------------------------------------------------------------------|-----------------------------------------|
|                                                                                                    | On target every time                                                                                                    |                                                                                              |                                         |
| COMPrints.                                                                                                    | Ctot Market<br>Draw bay Sax                                                                                                    |                                                                                              |                                         |
| Protect<br>Android **                                                                                                    |                                                                                                    | MTS پلتفرم                                                                                   | Thanks for contacting Dist.<br>Markets! |
| مري معادي معادي معادي معادي معادي معادي معادي معادي معادي معادي معادي معادي معادي معادي معادي معادي معادي معادي<br>اراما را مقاديم معادي معادي معادي معادي معادي معادي معادي معادي معادي معادي معادي معادي معادي معادي معادي معادي<br>المعادي معادي معادي معادي معادي معادي معادي معادي معادي معادي معادي معادي معادي معادي معادي معادي معادي معادي م | ند دارایی توسط شرکت سازنده MetaQueons است که امکان انجام معاملات در بازنمان قارک<br>مر می کند مانند اگثر پانفیزمهای معاملات آنتایین MTA به معاملهگران اجازه میزدهد نمود<br>معاله ای وزنده دریافت کنند و در بورگر توانت مارکنتی سفارشات خود را اجرایی کنند. کارگر<br>، این تر تسنیه به اختام معامله این است. | یک پلنفرم معاملاتی چ<br>و معاملات آنی را فراه<br>فرمت ها را به صورت ا<br>امراها ی تمار شکتار | Write a memage.                         |

5. برای متصل کردن حساب معاملاتی اوتت به متاتریدر، کافی است نرمافزاری که از وبسایت یا داشبورد اوتت دانلود کردهاید را باز کنید. از منوی بالای صفحه، روی گزینه فایل (File) کلیک و از منوی آن، Login to Trade Account (ورود به حساب معاملاتی) را انتخاب کنید. از منوی و رمز عبور برای ورود به تمام نرمافزارهای دانلود شده متاتریدر (دسکتاپ یا موبایل اختصاصی کارگزاری اوتت) قابل استفاده است.

| Otet Group MT5 Termina      | I - Netting - EURI | USD,H1                                 |                          | - 6 ×    |
|-----------------------------|--------------------|----------------------------------------|--------------------------|----------|
| File View Insert            | harts Tools        | Window Help                            |                          |          |
| Yew Chart                   | •                  | 🖹 🛞 🔲 Algo Trading 🕑 New Order 🛛 🕂 🕕 - | Q Q ⊞ ∰ ∰ @ Q + + + / // | ⊒ ⊤ क्ष∙ |
| pen Deleted<br>rofiles      |                    | W1 MN                                  |                          |          |
| Close                       | Ctrl+F4            | ¢¢ EURUSD,H1 □                         | × ✿ GBPUSD,H1 _ □ ×      |          |
| Save                        | Ctrl+S             |                                        |                          |          |
| Save as Picture             |                    |                                        |                          |          |
| Dpen Data Folder            | Ctrl+Shift+D       |                                        |                          |          |
| 🖨 Print                     | Ctrl+P             | EURUSD,II1                             | GBPUSD,H1                |          |
| C Print Preview             | [                  |                                        |                          |          |
| 🅼 Print Setup               |                    |                                        |                          |          |
| + Open an Account           |                    |                                        |                          |          |
| 🐺 Deposit                   | 2                  |                                        |                          |          |
| 🖓 Withdrawal                |                    | o¢ usdchif,h1 🗆                        | × 🗘 USDJPY,H1 🗆 ×        |          |
| 🚊 Login to Trade Account    |                    |                                        |                          |          |
| 🕀 Login to Web Trader       |                    |                                        |                          |          |
| Login to MQL5.commu         | inity              |                                        |                          |          |
| 🔁 Exit                      |                    | USDCHF,#1                              | USDJPY,H1                |          |
| - 😤 Accounts                |                    |                                        |                          |          |
|                             |                    |                                        |                          |          |
| Expert Advisors     Scriptr |                    |                                        |                          |          |
| - 18 Services               |                    |                                        |                          |          |
| 🗈 📋 Market                  |                    |                                        |                          |          |
|                             |                    |                                        |                          |          |
| L                           |                    |                                        |                          |          |

6. در پنجرهای که باز می شود، نام کاربری و رمز عبور حساب معاملاتی اوتت (که از طریق ایمیل دریافت کرده اید) را وارد کنید و با کلیک روی دکمه OK، وارد حساب معاملاتی خود بشوید.

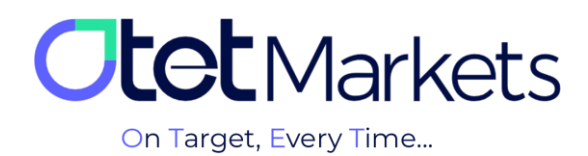

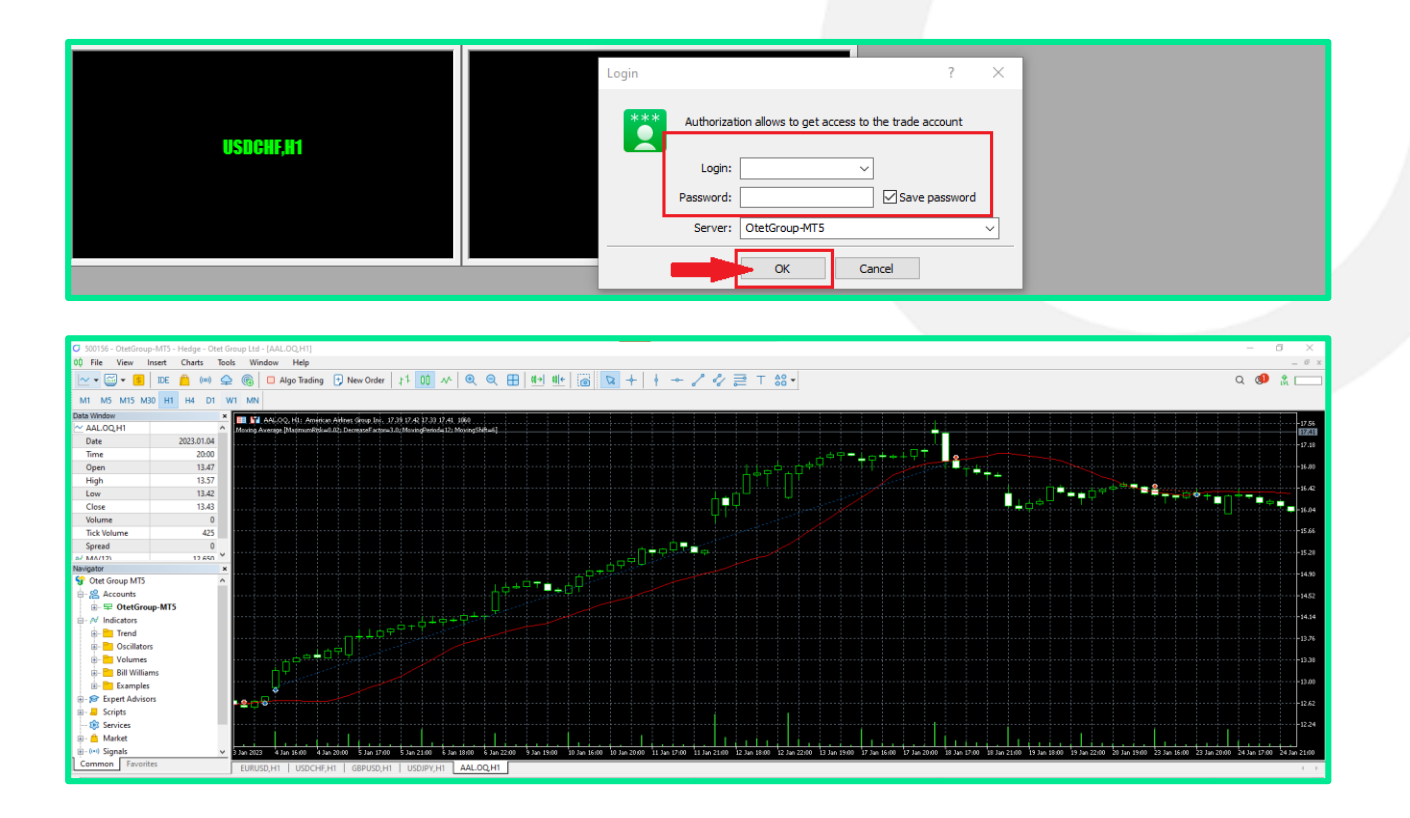

\* نکته: در صورت داشتن متاتریدر 5 با تغییر سرور می توانید وارد حساب معاملاتی خود در اوتت شوید (OtetGroup LTD).

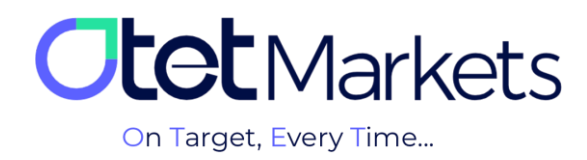

## افتتاح حساب معاملاتی آزمایشی (Demo) در پلتفرم متاتریدر

برای افتتاح حساب معاملاتی آزمایشی (Demo) در پلتفرم متاتریدر، مانند حساب واقعی لازم است ابتدا (1) نوع حساب معاملاتی، (2) سپس ارز واریزی، (3) مدل معامله حساب (Hedging)، (4) اهرم (Leverage) و (5) مبلغ آغاز معامله (Start Amount) را انتخاب و در انتها، با کلیک روی دکمه Add New Account، حساب خود را ایجاد کنید.

مراحل انتقال وجه بین حسابهای معاملاتی در اوتت (Transfer)

 یکی بهترین از روش های دسترسی به صفحه انتقال وجه در اوتت به این صورت است که از منوی سمت چپ، روی Funds کلیک و سپس Transfer را انتخاب کنید.

|                | From                 | То                                      |
|----------------|----------------------|-----------------------------------------|
| III: Dashboard | <b>USD</b> 1D: 32417 | 687.91 ∨ 2 Select destination account ∨ |
| Deposit        |                      |                                         |
| Transfer       |                      |                                         |
| Withdraw       |                      |                                         |

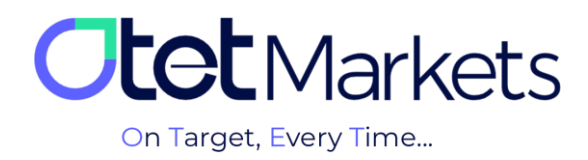

2 در این صفحه می توانید انتخاب کنید پول از (1) کدام حساب معاملاتی شما در اوتت (مثلا حساب کلاسیک) برداشت و به (2) کدام حساب (مثل ECN) واریز شود. در فیلد Transfer amount میزان وجه انتقالی را وارد کنید و در آخر، روی دکمه Transfer کلیک کنید. کلیک کنید.

|   | From           |                  |     |          | то 📀    |     |
|---|----------------|------------------|-----|----------|---------|-----|
| 1 |                |                  |     | 687.91 🗸 | ∕ ≓ 🥵 🐘 | o ~ |
| 3 | USD <b>100</b> |                  |     |          |         |     |
|   | 25%            | 50%              | 75% | 100%     |         |     |
|   | Transfer       | er can only be c |     |          |         |     |

**3**. مسیر دیگر برای انتقال پول این است که از منو چپ داشبورد، روی Balances کلیک کنید. تمام کیف پولهای شما در این صفحه نمایش داده می شود.

|    |           | Estimated Total 🗞               |   |  |
|----|-----------|---------------------------------|---|--|
| 08 | Dashboard | 687.91 USD                      |   |  |
| t  |           | (+) Add Wallet                  |   |  |
|    | Deposit   |                                 |   |  |
|    | Transfer  | All Favorites Fiat              |   |  |
|    | Withdraw  | S USD<br>ID 32417               |   |  |
| 6  | Balances  | 687.91                          |   |  |
| 8  | Platforms | 687.91 USD<br>On Hold: <b>0</b> | * |  |
|    | MT5       |                                 |   |  |

با کلیک روی هر کیف پول، یک منوی کشویی باز میشود، از آنجا نیز میتوانید روی Transfer کلیک کنید تا صفحه انتقال وجه باز شود.

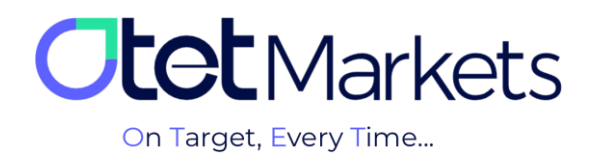

|                        | \$ USD \star 🛛 🗙     |
|------------------------|----------------------|
| ⊄Ĵ Share opinion about | 687.91<br>687.91 USD |
|                        | Available<br>687.91  |
| Search                 | On Hold<br>O         |
|                        | 👱 Deposit            |
|                        |                      |
|                        | ≓ Transfer           |

4. همچنین، در صفحه اول پلتفرم متاتریدر در داشبورد، تمام حسابهای معاملاتی (Demo / Live) ساخته شده در باکسهای مجزا نمایش داده می شود. در هر باکس نیز جزئیات آن حساب، به شرح زیر قابل مشاهده است:

- (6) نوع (Type)
- (7) لوريج (Leverage)

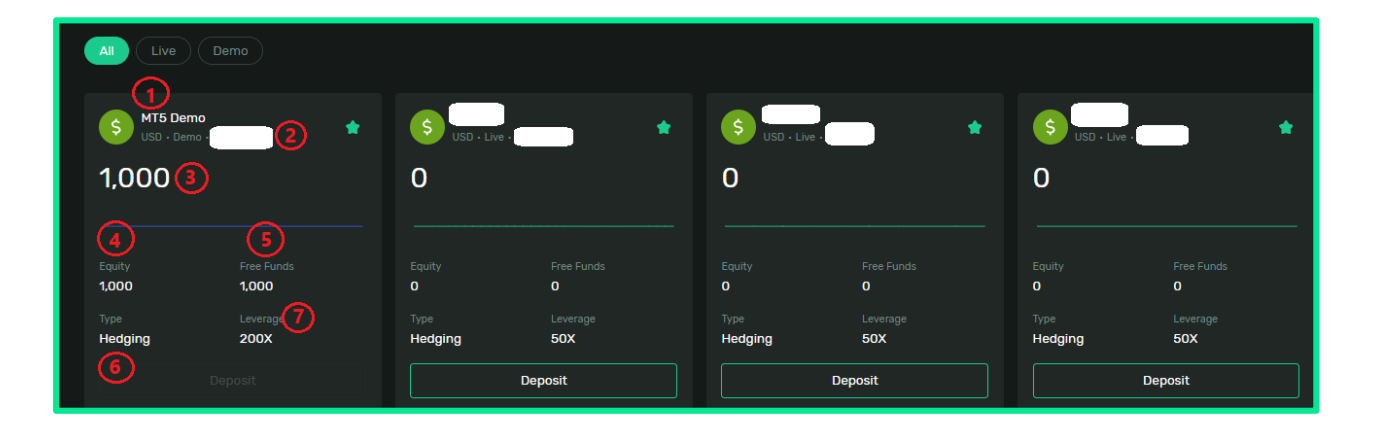

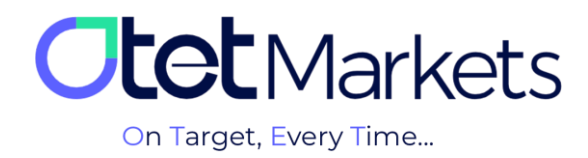

با کلیک روی هر اکانت به صفحه اصلی آن هدایت می شوید که از آنجا می توانید به طور مستقیم به دکمه Transfer دسترسی داشته باشید.

| S USD • Live       | e <b>*</b>  |                |             | Transfer        |
|--------------------|-------------|----------------|-------------|-----------------|
| Balance<br>0       | Equity<br>O | FreeFunds<br>0 | Credit<br>O | Leverage<br>50X |
|                    |             |                |             |                 |
| Balance Statistics |             |                |             |                 |
| Equity             |             |                |             |                 |

بازيابي رمز عبور نرمافزار متاتريدر

برای تغییر رمز حساب متاتریدر اوتتمارکتس، مراحل زیر را به ترتیب انجام دهید:

 از منوی سمت چپ داشبورد، روی گزینه Platforms کلیک و پلتفرم MT5 را انتخاب کنید. روی حسابی که قصد تغییر رمز عبور آن را دارید کلیک کنید تا به صفحه اختصاصی آن حساب وارد شوید. در وسط این صفحه روی Settings کلیک کنید.

| Balance Statistics | Settings | $\langle \neg$ |  |
|--------------------|----------|----------------|--|
| Equity             |          |                |  |
|                    |          |                |  |

با کلیک روی آیکون تنظیمات، صفحهای باز میشود که در آن میتوانید نام حساب و رمز عبوری که برای آن تعیین کردهاید را تغییر دهید. برای تغییر رمز، Change را انتخاب کنید.

| Account Settings |          |        |  |
|------------------|----------|--------|--|
| Name             | MT5 Demo | 0      |  |
| Password         | •••••    | Change |  |

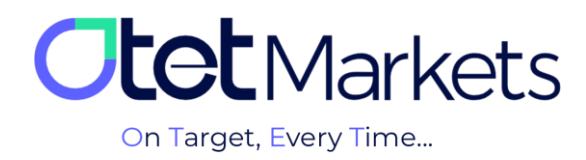

**2**. در این مرحله، پنجره جدیدی باز میشود که از شما می پرسد قصد تغییر کدام رمز عبور را دارید:

- (Master Password) تغییر رمز عبور حساب اصلی (Master Password)
- (Investment Password) تغییر رمز عبور سرمایه گذار (2)

| Change Password<br>Select an account type for which you want to change the password<br>Master Password of the MetaTrader platform allows you full access over your trading account.<br>Investment Password Or the MetaTrader platform using your investor (read-only) password provides limited access only. For example, if you login to the MetaTrader platform using your investor password, you will be unable to place any trades but only to view open/closed trades. |
|----------------------------------------------------------------------------------------------------|
| Master Password The master password of the MetaTrader platform allows you full access over your trading account.     Investment Password The investor (read-only) password provides limited access only. For example, if you login to the MetaTrader platform using your Investor password, you will be unable to place any trades but only to view open/closed trades.                                                                                                    |
| Investment Password<br>The investor (read-only) password provides limited access only. For<br>example, if you login to the MetaTrader platform using your Investor<br>password, you will be unable to place any trades but only to view<br>open/closed trades.                                                                                                    |
|                                                                                                    |
| Cancel                                                                                                    |

- 3. اگر روی Master account کلیک کنید، پنجره دیگری باز می شود که از شما می خواهد روش تغییر رمز را انتخاب کنید.
  - (Random method setup) تغییر رمز عبور به صورت خودکار (Random method setup)
  - (2) تغییر رمز عبور به صورت دستی (Custom method setup)

| 5 | Password                       |                                 |
|---|--------------------------------|---------------------------------|
|   |                                | Select type                     |
|   |                                | Change password                 |
|   | Evhausterl your acco           | Random method setup recommended |
|   | longer? Just "Arci <b>2</b> /i | Custom method setup             |
|   |                                | Cancel Proceed                  |
|   |                                |                                 |

«نکته: اگر روی Investment account کلیک کنید نیز دقیقا مراحلی که در ادامه توضیح میدهیم را باید طی کنید.

3-1- اگر روی Random method setup کلیک کنید، سیستم به صورت خودکار رمزی را تولید و از طریق ایمیل برای شما ارسال می کند.

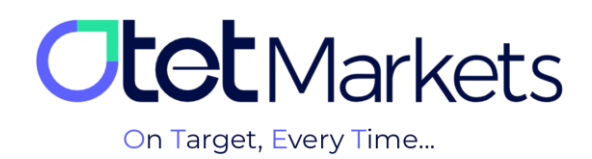

| Dear client!                                                              |
|---------------------------------------------------------------------------|
| You recently requested to reset password for your trading account 500156. |
| New password:                                                             |
| Password Type: Master                                                     |
| Kind regards,<br>Support team                                             |

2-3- اگر روی Custom method setup کلیک کنید، پنجرهای باز میشود که از شما کد تایید میخواهد. این کد به آدرس ایمیل شما ارسال میشود.

|  | 50                                           |
|--|----------------------------------------------|
|  | Email code                                   |
|  | Email code<br>Email code                     |
|  | c                                            |
|  | a <u> </u>                                   |
|  | Have Not Received Code Resend In <b>0:58</b> |
|  | 5 Proceed                                    |
|  | ai                                           |

4. در ایمیلی که دریافت میکنید یک کد و یک دکمه وجود دارد که هم میتوانید روی دکمه Change کلیک کنید و هم خودتان کد را به صورت دستی در پنجره بالا وارد کنید تا پنجرهی تغییر رمز عبور باز شود. در این پنجره (تصویر بالا)، پسورد جدید خود را وارد و در آخر روی دکمهی Proceed کلیک کنید.

1-4- در این مرحله، پنجرهای باز میشود که در آن میتوانید رمز عبور جدید برای خود تعیین و روی Proceed کلیک کنید.

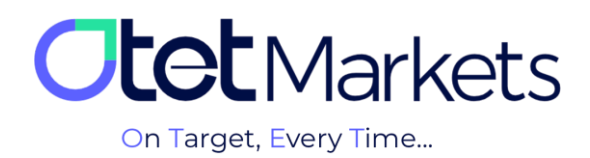

| ii) | 500156                                  | Change pame                                                                                            |   |
|-----|-----------------------------------------|----------------------------------------------------------------------------------------------------|---|
|     | Password                                | Enter password                                                                                         |   |
|     |                                         | Password *                                                                                             |   |
|     | 🚔 Archive ac                            | Password. Min 6 symbols, at least 1 lowercase letter, at least 1 upper-<br>case, at least 1 non-letter |   |
|     | Exhausted your ac<br>longer? Just "Arch |                                                                                                    |   |
|     | Account:                                |                                                                                                    | l |
|     | 500156 500150<br><b>0.0</b>             | Proceed                                                                                                |   |
|     | Transfer remai                          |                                                                                                    |   |

\*توجه: پسورد شما باید حداقل 6 کارکتر، شامل حداقل یک حرف بزرگ انگلیسی، یک حرف کوچک انگلیسی، عدد و علامت باشد. 2-4- پس از تعیین رمز عبور جدید نیز ایمیلی برای شما ارسال می شود که رمز و نوع رمز در آن نوشته شده است. در آینده نیز اگر دوباره پسورد خود را فراموش کردید، می توانید به این ایمیل رجوع کنید.

| Dear client!                                                      |
|-------------------------------------------------------------------|
| You recently requested to reset password for your trading account |
| 1 New password:                                                   |
| 2 Password Type: Master                                           |
| Kind regards,                                                     |
| Support team                                                      |

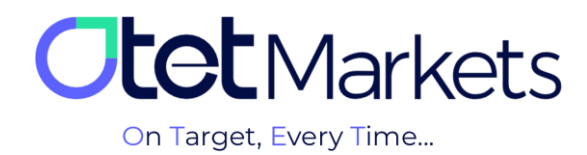

واحد پشتیبانی کارگزاری اوتتمارکتس، 24 ساعته/ 7 روز هفته آماده پاسخگویی به مشتریان گرامی است. در صورت مواجه شدن با هر چالشی، یا برای کسب اطلاعات بیشتر میتوانید از طریق چت آنلاین موجود در پایین صفحات با کارشناسان ما در ارتباط باشید.

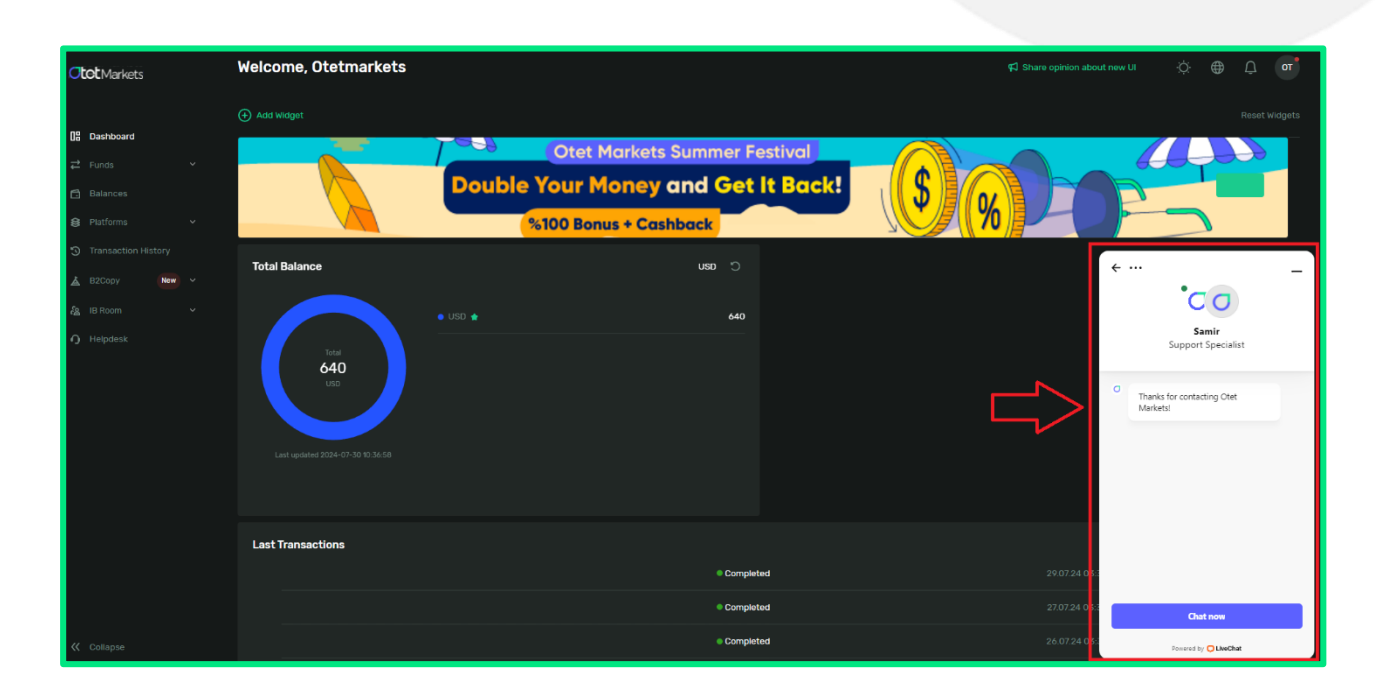

«از اینکه کارگزاری ما را برای معاملات خود انتخاب کردهاید از شما سپاسگزاریم»

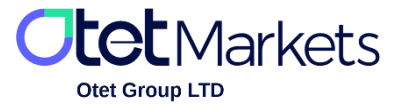

Otet Group Ltd., registered under Registration Number 2023-00595 in Saint Lucia, is a financial brokerage company listed in the Registry of International Business Companies (IBC) under the jurisdiction of Saint Lucia. The company's registered address in Saint Lucia is No. 10 Manoel Street, Castries, Saint Lucia, Postal Code LC04 101. Additionally, the company's registered office address is No. 5, Becicka Plaza, Becici, Budva, Montenegro.